サンプルデータベース ノースウィンド(NorthWind) 食料品卸売り会社(社員 19人)のサンプルデータ (食品製造メーカーから食料品を仕入れて、スーパーやコンビニなどに卸す会社)

【サンプルデータのコピー】 ネットワークの Akakura - Public - jugyo - tandai - 太田 - 情報処理D - サンプル DB

自分の場所へコピー

ネットワークのAkakura - 自分の ID の中へドラッグする

## 1.データベースウィンドウ

| 「テーブル」  | データが表形式で保存されている         |
|---------|-------------------------|
| 「クエリ」   | データの問い合わせや内容の更新を行う      |
| 「フォーム」  | テーブルデータを見やすい形で表現する      |
| 「レポート」  | データの印刷機能                |
| 「マクロ」   | 処理の自動化や連続実行を行う          |
| 「モジュール」 | 授業では利用しない(高度なプログラミング機能) |

2. テーブルを見る(社員テーブルを開く)

## 【社員】を開く

閉じるときは「×」をクリック

## 【デザイン画面の切り替え】

[社員]-[デザイン]で画面を開く 通常はテーブルを新規に作成する時に、必ず定義する
「フィールド名」 項目の名前
「データの型」 項目のデータ形式(P.190)
「デザインビュー」と「データシートビュー」の切り替え

【レコードの追加】

最後の行をクリックして項目を入力してみる 自分のデータ (日付の入力は 1980/1/1の形式で) 架空のデータを数件入力してみる(自分以外のデータはあとで削除する)

【レコードの削除】

削除したい行を選択(黒く表示)して、[編集]-[レコードの削除]

【その他のテーブルも開いてみる】

「商品」、「都道府県」、「仕入先」 ハイパーリンクの例

3.フォームを見る

フォームとは・・・テーブルのデータを見やすい(入力しやすい)画面に作り直したもの。

【フォームを開く】

データベースウィンドウを[フォーム]タブに切り替える。 例として、[社員]を開いてみる。・・・ 個人の情報が1画面で表示される。 1つのテーブルをいろいろなフォームで見ることができる。 例 【社員】 と 【社員(改ページ)】の違い

【その他のフォームも開いてみる】

「仕入先」、「得意先」、「受注」、「スタートアップ」など

【デザイン画面の切り替え】

「フォームビュー」・・・・フォームを開いたときの画面(データの中身を表示) (切り替え)

「デザインビュー」・・・・フォームのレイアウトをデザインする画面

## <u>テーブルとフォームの関係</u>

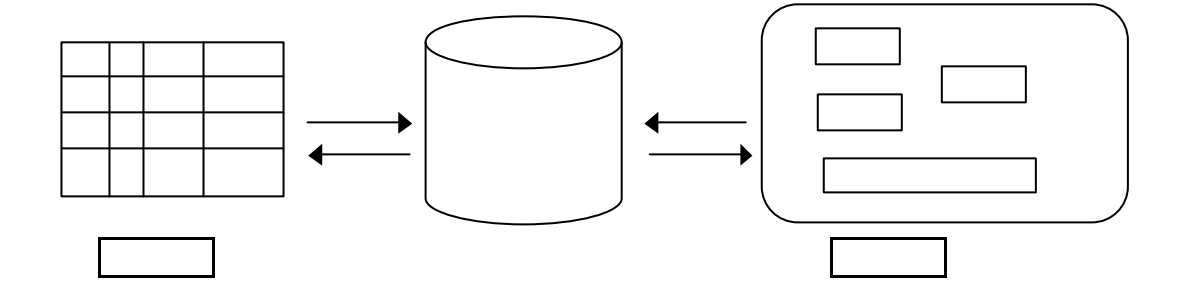

・テーブルから入力したデータ フォームで見ても、正しく入っている。

さらに

・フォームから入力したデータ テーブルで見ても、正しく入っている。

つまり

・実際のデータは1つ(同じもの)であり、見え方が違うというだけ。